## Multifaktorauthentifizierung

### Dokumentation

Stand April 2024

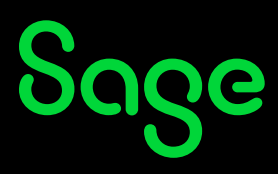

# Inhaltsverzeichnis

| 1 | Einrichtung der MFA       | 5 |
|---|---------------------------|---|
| 2 | Wiederherstellungsprozess | 3 |

#### **Einrichtung der MFA** 1

Die 2-Faktor-Authentifizierung/Multifaktorauthentifizierung (MFA) muss wie folgt zukünftig zwingend eingerichtet werden.

Besitzen Sie bereits eine Sage ID zum Kundenportal, starten Sie einen Internet-Browser Ihrer Wahl und geben Sie www.sage.com in die Browser-Adresszeile ein.

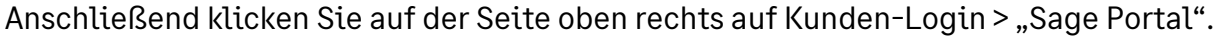

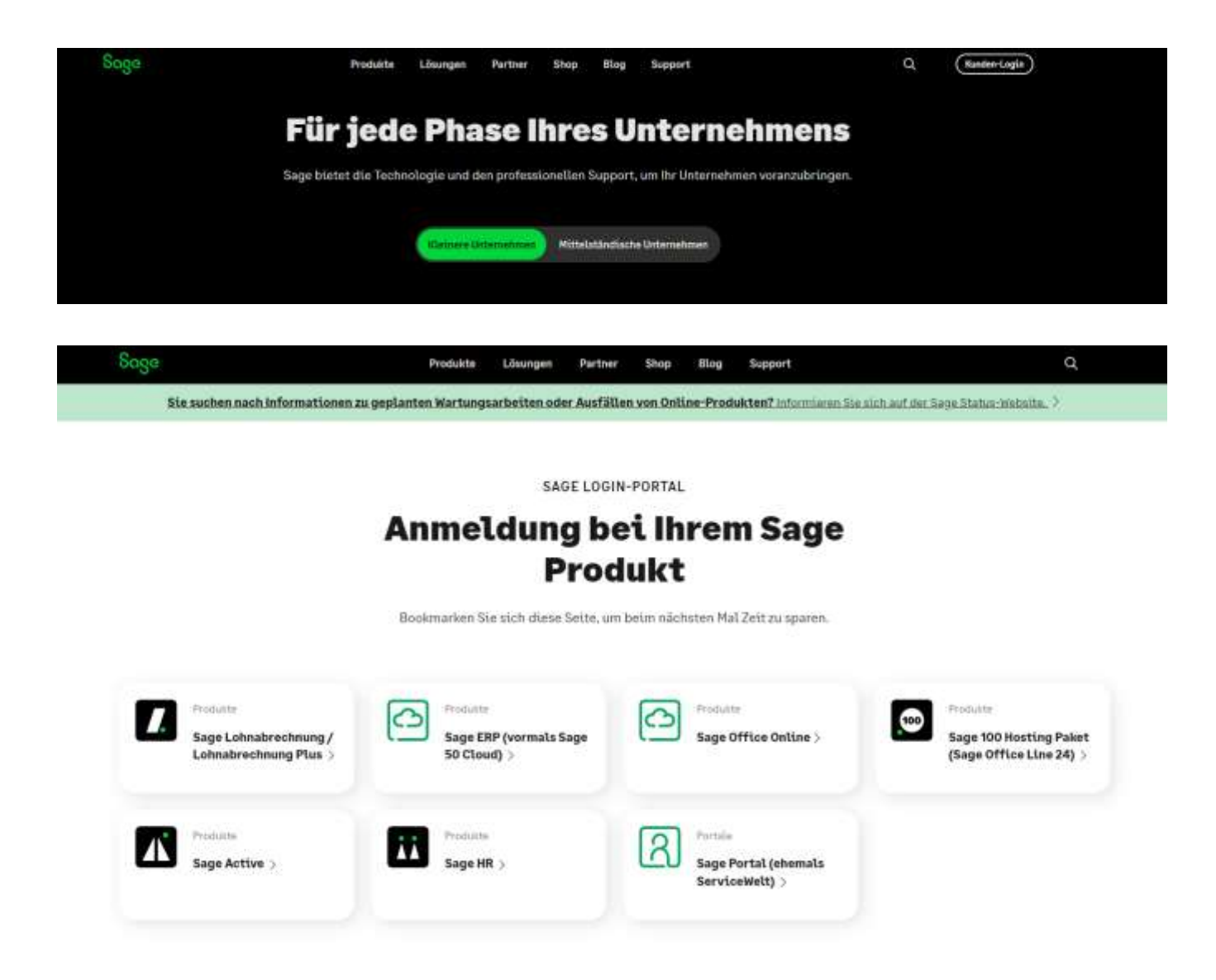

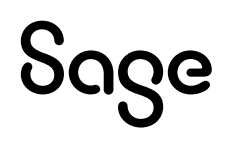

Geben Sie nun Ihre Mailadresse und Ihr Passwort ein und klicken Sie auf "Anmelden".

|                                      | Sage                              |                |
|--------------------------------------|-----------------------------------|----------------|
|                                      | Anmelden                          |                |
|                                      | E-Mail                            |                |
|                                      |                                   |                |
|                                      | Passaort                          |                |
|                                      | Annelden                          |                |
|                                      | Producer Livety source?           |                |
|                                      | Nexuer Benutzer? Konta excitellem |                |
|                                      |                                   |                |
|                                      |                                   |                |
| DDDO Sage Portal                     |                                   | ( <u>8</u> ) - |
| (1) Support Contex<br>(2) Rule Rente | Willkommen im Sage Portal         |                |
|                                      |                                   |                |

Sie gelangen direkt ins Sage Portal.

Die Einrichtung und die Änderung der 2-Faktor-Authentifizierung erfolgt über das Icon oben rechts und dann Sage-ID verwalten.

| الكا               | Sage                                                                                                    |
|--------------------|----------------------------------------------------------------------------------------------------|
|                    | Verwalten Sie Ihr Konto                                                                                                    |
|                    | Passwort                                                                                                    |
|                    | 2-Faktor-Authentifizierung                                                                                                    |
| Mein Konto         | (a) that if the exp at tables ("signs" So that has been experiment<br>if an intervent database particular is the standardium<br>film simula and generations for some |
| Sage-ID verwalten  |                                                                                                    |
| Benutzerverwaltung | Persönliche informationen<br>Bestand in fer fammaden                                                                                                    |
| Feedback           | E-Mail-Adresse<br>Jose Strate and New Tage Serie analysis                                                                                                    |
| Abmelden           |                                                                                                    |

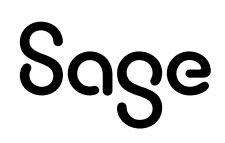

So gelangen Sie direkt zur Einrichtigung der Multi-Faktor-Authentifizierung. Klicken Sie hier auf den Button "Einrichten Multi-Faktor-Authentifizierung".

| Sage                                                                                                    | Sage                                                                                                    |
|----------------------------------------------------------------------------------------------------|----------------------------------------------------------------------------------------------------|
| Sichern Sie Ihr Konto<br>Nachur Sie Ihr Konto soch sicherer net der Muttifakter-<br>Autbestifikierung.                                                                                                    | Multi-Faktor-<br>Authentifizierung<br>kannet in der Gefahren im Kentertherauge 4<br>ert geben für der de statiger Case en |
| Ein können ihre Identität sud 2 Arten bestähligen, entweder<br>per Teelfe toder Tablet sowie fihrem Tassers. Eine<br>bestähligt, dass es sich bei der Armeißeng van Sie handet<br>auf beime andere Theses Zugiff auf TM Konto Ind.<br>Möglichkeiten, den Oode zu erhaften<br>• Sie können eine Authentitzierunge-App ale Authy, Google<br>Authetischator oder Microahl Autherdicator verweinen.<br>• Per lachtrin des Anzeiten Tieleton. | The latence and the Case states assessed                                                                                  |
| Einsteimen Halt-Faktor-Authentifüllenung<br>Jetzt nicht                                                                                                    | Barbon Sin House & unterlight Code etc.                                                                                   |

Sie haben mehrere Optionen, die Multi-Faktor-Authentifizierung zu bestätigen.

Empfehlenswert ist eine Bestätigung über eine Authentifizierungs-App, wie Authy, Google oder den Microsoft Authenticator. (Diese finden Sie in Ihrem App-Store). Scannen Sie den angezeigten QR-Code mit Ihrer Authentifizierungs-App und tragen Sie den nun angezeigten Code ein.

Alternativ können Sie die Authentifizierung per Anruf oder SMS ausführen. Wählen Sie hierzu den Punkt "Identität auf andere Art bestätigen".

| Sage                                                                                                    | Sage                                                                                                    | Sage                                                                                                    |
|----------------------------------------------------------------------------------------------------|----------------------------------------------------------------------------------------------------|----------------------------------------------------------------------------------------------------|
| Andere Möglichkeiten<br>zur Authentifizierung                                                                                           | Multi-Faktor-<br>Authentifizierung<br>Unter Die bei Laterwendt und Heinemannen ein Aut<br>under Diese nicht Zuterwendt Heinemannen ein Aut | Bestätigen Sie Ihre<br>Identität                                                                                                    |
| Activy, Google oder Microsoft Authenticator<br>App<br>Sie vännen Authy, Geogle Authenticator oder<br>Microsoft Asthenticator verwenden. | Derstellingen.                                                                                                    | - Bearberte<br>Geben Sie Ihren 6-stelligen Code ein.                                                                                                    |
| Teileften (Textmachrisht oder Arnuf) Einen Onde per Text oder Arnuf erholten.                                                           | l<br>Marketineran far ten (kes arketer)<br>Fasjoursketer                                                                                   |                                                                                                    |
| hobiene bern Bestätigen ihrer Mentstät?<br>Veren heutelaa gusentaule ververelen.<br>Nik (Offriet zich in neues Registantiacte)          | And Same                                                                                                    | Kalawa Coste ortaktort Constantiation Debr<br>Dawn Antal antarta<br>Alexettist auf anders Art handstyper<br>Will allfange sich in mann Registration (s) |

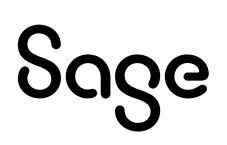

Nach Eingabe des Codes aus der Authentificator-App oder SMS, wird Ihnen ein Wiederherstellungscode angezeigt.

#### !!! Wichtig !!!

Bitte beachten Sie, dass dieser Wiederherstellungscode Ihrerseits sicher aufbewahrt werden muss, da sonst eine zukünftige Änderung des Authentifizierungsverfahrens nicht mehr möglich sein wird.

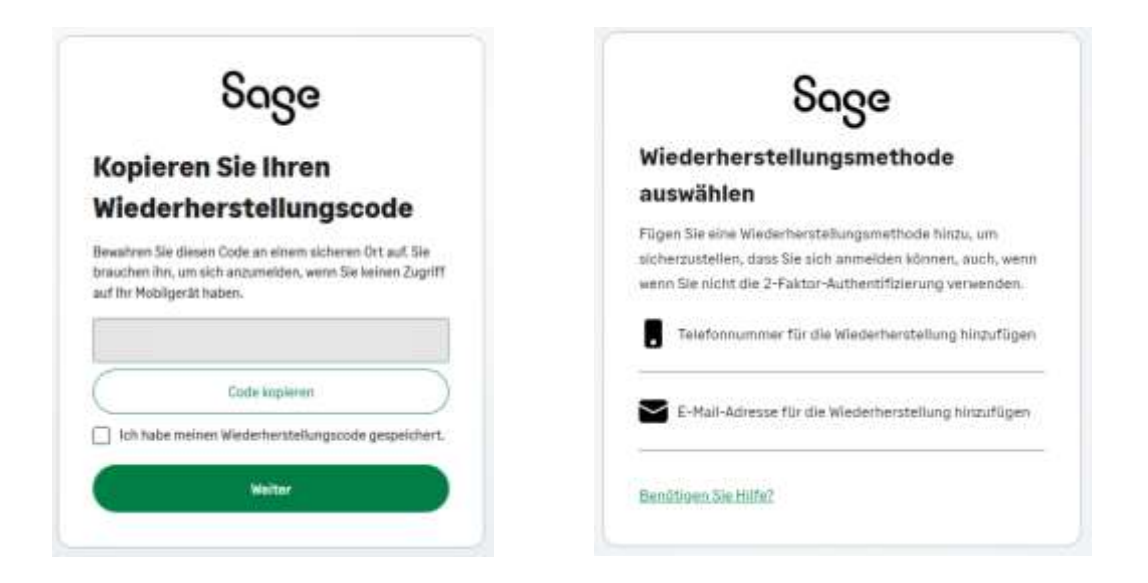

Weiterhin ist es notwendig eine abweichende Telefonnummer im Wiederherstellungsprozess zu verwenden oder Sie wählen hier alternativ eine E-Mail Adresse zur Wiederherstellung.

| Sociely Statement of the second second secon | Soge<br>E-Mail-Adresse für die<br>Wiederherstellung hinzufügen<br>Wir senden einen Code an diese E-Mail-Adresse, um<br>sicherzusteten, dass Sie darauf zugreifter fidmen.<br>E-Mail-Adresse | Soge<br>Bestätigen Sie Ihre<br>Identität<br>Deten Sie zu ihrer Authentitüterunge-App, um ihren Code<br>zu erhalten. |
|----------------------------------------------------------------------------------------------------|----------------------------------------------------------------------------------------------------|----------------------------------------------------------------------------------------------------|
| We neconten die den Code enterten<br>Tertexalment Aweyt                                                                                                    | Weiter<br>Möchten Sie eine andere Wiederherstellungsmethode<br>weiweitiden?                                                                                                    | Hich auf diesers Gerät für 30 Tage merken.                                                                          |
| Nacheng Die wen anderen Heiten Fahrungsbachtwate<br>anweichnet<br>Unterfahrung zwei J. Nach Alveren Tal ein Becklichen School<br>zwei Tanel<br>Sterritzen Back (TSK)                                                                                                    | Statidenann eine Teidfannannen für die Wederberateisop<br>himstigen<br>Eentdigen die Hithel                                                                                                 | Identifies auf andere Art bestätigen<br>Hille (Office) sich in reuse Registarisatie)                                |

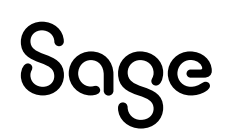

Über das Icon oben rechts im Sage Portal und Sage-ID verwalten, können Sie auch Änderungen an Ihrer 2-Faktor-Authentifizierung vornehmen, bereits eingerichtete Authentifizierungen entfernen oder sich erneut einen Wiederherstellungscode zusenden lassen.

| 2-Fa              | ktor-                            |  |
|-------------------|----------------------------------|--|
| Auth              | entifizierung                    |  |
| Aut               | nentifizierungs-App              |  |
| Registr<br>Letzte | iert am:<br>Authentifizierung:   |  |
|                   | Entfernen                        |  |
| $\square$         | Abbrechen                        |  |
| Viederher         | stellungsmethode festlegen       |  |
| elefonnum         | mer für die Wiederherstellung: ) |  |

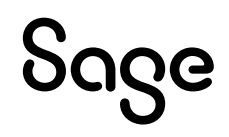

## 2 Wiederherstellungsprozess

Sollte die 2-Faktor-Authentifizierung aus verschiedenen Gründen nicht möglich sein, können Sie eine Änderung an der Authentifizierung mithilfe des Wiederherstellungscodes vornehmen.

Starten Sie einen Internet-Browser Ihrer Wahl und geben Sie www.sage.com in die Browser-Adresszeile ein. Anschließend klicken Sie auf der Seite oben rechts auf Kunden-Login > "Sage Portal".

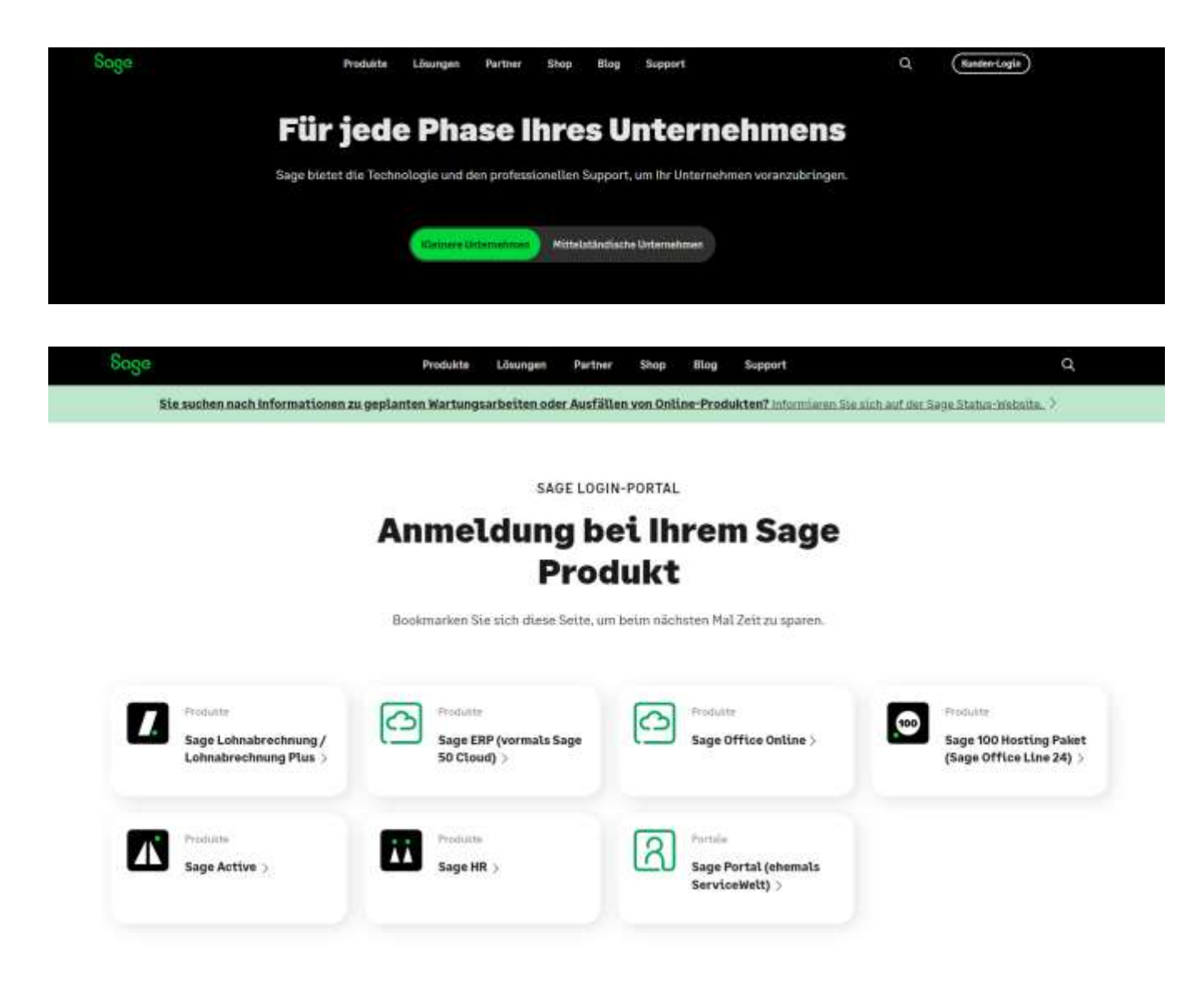

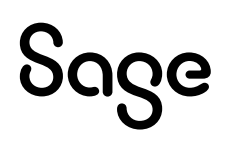

Geben Sie nun Ihre Mailadresse und Ihr Passwort ein und klicken Sie auf "Anmelden".

|          | Ũ        |   |
|----------|----------|---|
| Anmelde  | n        |   |
| E-Mail   |          |   |
|          |          |   |
| Passwort |          |   |
|          |          | æ |
|          |          |   |
|          | Anmelden |   |

Besteht keine Möglichkeit der Identitätsprüfung durch den 6-stelligen Code, nutzen Sie bitte das Feld "Identität auf andere Art betätigen".

| Bortiti                           | nen Sie I       | hre                         |            |
|-----------------------------------|-----------------|-----------------------------|------------|
| Identiti                          | it              | me                          |            |
| (latest En 31-311<br>21-at kylen: | e laborithiters | 197 April - 197 April - 197 | e (Terille |
| Geben Sie Bire                    | s-chillon Col   | ie alis.                    |            |
| Ť.                                |                 |                             |            |
| Hist as Trib                      |                 | Topromites                  |            |
|                                   | -               |                             |            |

Liegt Ihnen der Wiederherstellungscode Ihrer hinterlegten 2-Fach-Authentifizierung vor, tragen Sie diesen bitte auf der folgenden Seite ein. Nach Eingabe wird Ihnen ein neuer Wiederherstellungscode angezeigt.

Bitte beachten Sie, dass dieser Wiederherstellungscode für zukünftige Änderungen des Authentifizierungsverfahrens Ihrerseits sicher aufbewahrt werden muss.

| Soge                                                                                                    | Sage                                                                                                    | Sage                                                                    |
|----------------------------------------------------------------------------------------------------|----------------------------------------------------------------------------------------------------|-------------------------------------------------------------------------|
| zur Authentifizierung                                                                                                    | Bestätigen Sie Ihre                                                                                               | Kopieren Sie Ibren                                                      |
| Arting Sough and Normel Automatical     Normal South Statements and the South South Statements and the South South                                     | Identität<br>overen Sie der Lack ein den Sie hern Centraten der Math-<br>factur-Automotivierung gegenstent Inden. | Wiederherstellungscode<br>Bratine Se deut Gale al oren sichere für Affe |
| Home includes uppercise<br>the data of any 1 are consigned to data along the<br>specific boots, constrained on any and the top<br>momental or environmental present the selected sharp the<br>entrol to data the truth of a 2-4 data—<br>in the data the truth of a 2-4 data—<br>in the data the truth of a 2-4 data—<br>in the data the data of a data of a data of a data<br>in the data of a data of a data of a data of a data of a data<br>in the data of a data of a data of a data of a data of a data of a data<br>in the data of a data of a data of a data of a data of a data of a data of a data of a data<br>in the data of a data of a data of | Geben Seitene Wiederberthefüngscode ein                                                                           | Gastateer                                                               |
|                                                                                                    | Netter 2                                                                                                    | 📕 Edit habe meinen Weekstherstellungs ode jetze-bre                     |
| talanana barta Barta Barta Kana Santa Barta                                                                                                    | HEREIT AF a ser Altacolyn                                                                                         |                                                                         |

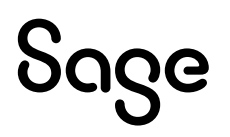

Liegt Ihnen der Wiederherstellungscode Ihrer hinterlegten 2-Fach-Authentifizierung nicht vor, gehen Sie auf das grüne Feld ganz unten "Wiederherstellungsmethode verwenden".

Je nachdem, ob Sie im Wiederherstellungsprozess eine E-Mail oder eine alternative Telefonnummer gewählt haben, erhalten Sie auf diesem Wege, den angeforderten 6-stelligen Code zur Bestätigung Ihrer Identität.

| Sage                                                                                                    | Sage                                                                                                    | Code für die Konto-Wiederherstellung                                                                                                    |
|----------------------------------------------------------------------------------------------------|----------------------------------------------------------------------------------------------------|----------------------------------------------------------------------------------------------------|
| Andere Möglichkeiten                                                                                                    | Bestätigen Sie Ihre Identität                                                                                                    |                                                                                                    |
| zur Authentifizierung                                                                                                    | We hadoo ense E-Mail rolf anven é-stalligen Cope al die für<br>die Weidentersindung Minterleger E-Mail Achroson gesondet<br>jewen für weisen Coste<br>entwerke keinen schwart für Anterio in terminer Coste | Illeas E Mail Advisos for die Wederfeinstellung weit zum Anmedion be<br>Innen Sege-Konto vorwender, Wei mochten verlicheren, dass es sich<br>dates wirklich um Sie handelt |
| Sie Minnet-Active Georgie Activeticupter some<br>Historisett Activet zuritst wysenien                                                                                                    | Gaber: Sie Ihren 6-stelligen Code ein.                                                                                                    | Geben Sie den Code auf der Sells sum Prüfen ihrer identität an, am<br>auf für Kortis zuzugneilen.                                                                          |
| Version/involution-upper units<br>Intern ity wire 16-interligent Comm, num Tale<br>sperstrame in 20-interlines for anomati Lan-<br>de excellence environment, annet into inserted LangueTT<br>auf the former Tale and a statutor. |                                                                                                    | The Costle location                                                                                                    |
| Address Agencing Second                                                                                                    | ( weiter )                                                                                                    | Where desse Anthogo nicht von fixnon kommt, <u>kuntentamen Sie imm Sien</u><br>Susport                                                                                     |
|                                                                                                    | Patters the testing Code estudient' <u>Record Code</u>                                                                                                    | Webs Gentle                                                                                                    |
| utanno lain Estriction (son harmin)                                                                                                    | Hadam De kalvar Zugitt auf das D-fail-Admoni fär da<br>Weider Verschung)<br>Rendsber Sie Hate                                                                                                    | Sign                                                                                                    |

Im Anschluss können Sie Änderungen an Ihrer 2-Faktor-Authentifizierung vornehmen, die bereits vorhandene Authentifizierung entfernen und neu hinzufügen oder sich erneut einen Wiederherstellungscode zusenden lassen.

| Sage                                                                                                    | Sage                                                                                                    | Sage                                                                                                    |
|----------------------------------------------------------------------------------------------------|----------------------------------------------------------------------------------------------------|----------------------------------------------------------------------------------------------------|
| The further does have the functional descent the period to be a set of the same biological and the same biological and th | ter latine die 3-Friche Auftertrikkenung<br>desaktiviert 3-te keinen voor profit bet transe konto-<br>armatike.                                                                                                    | Sichern Sie Ihr Konto<br>Nation Schrödenschalter int der Hatt-Fatter<br>Auftertiftenung                                                                                                    |
| 2-Faktor-Authentifizierung<br>verwalten<br>Muthentifizierungs-App<br>Begeber zu:<br>Later-keinerfilmengs<br>When Se eine einereitagengeben zu.<br>Be der Ganz wennerschaftlich geopfen zu.<br>Be der Ganz wennerschaftlichen, genersteit iste eines<br>der beiter die einer einer der beiterte der<br>2-Fahrende henrefiltereng um Piger Sie ein heuse tenze.                                                                                                    | 2-Faktor-Authentifizierung<br>daaktöviert<br>En ihme och pot hei hens Sape fests annalten one<br>is 2 fests ischerfilte ung ist ersenten.<br>En end Sach fest de Frankregende Dem och 2-<br>faste och som fast de Grahegende Dem och 2-<br>faste och enterfizierung sich voller festeren beit<br>enterten.<br>• Anna Sach ist de Sach att frankregende sich sich als<br>Annalten. | <ul> <li>Bit Istimum films startigts and 2 Arter beattinger, enhancing per Service oner "Earlier Lause trave Parapart, Des bereichigt, data es starting for Armenitary and Bertander and Bertan Arbeiter Parama 2000 Parama 2000 Param</li></ul> |
| Gentlehensbellengenet som bland                                                                                                    | Russis Parist distribution                                                                                                    | Einstelline Neder Facture Authorn Hintering<br>Jahr prinner:                                                                                                    |

Weitere Fragen beantworten wir Ihnen gerne. Rufen Sie uns an oder schreiben uns: Tel: 069-50007-6035 E-Mail: support-internet@sage.com

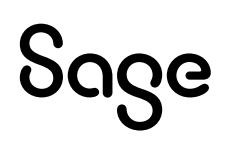

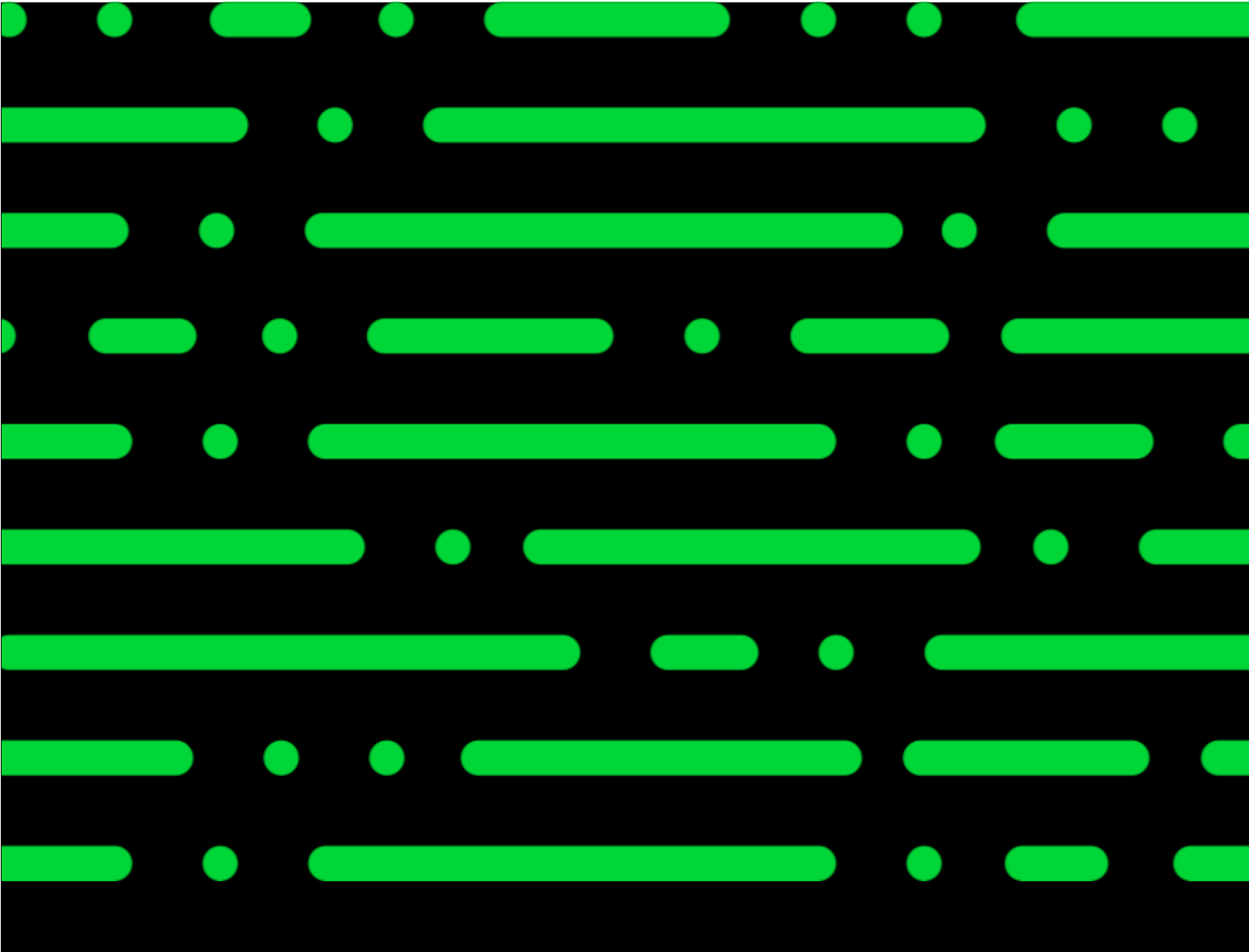

#### Sage GmbH

Franklinstraße 61 – 63 60486 Frankfurt am Main

+49 69 50007-0 info@sage.de

www.sage.com

© Sage GmbH. Alle Rechte vorbehalten. Sage, das Sage Logo sowie hier genannte Sage Produktnamen sind eingetragene Markennamen der Sage Global Services Limited bzw. ihrer Lizenzgeber. Alle anderen Markennamen sind Eigentum der jeweiligen Rechteinhaber. Technische, formale und druckgrafische Änderungen vorbehalten.

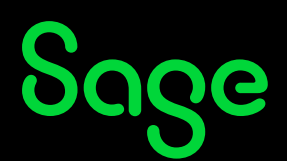